## Joining A Group Through Microsoft Teams – Step by Step Guide

## **Mac Users**

- Click the "teams" link for the group you would like to attend. This can be found on the <u>counselling services website</u>, by contacting the welcome centre (613.727.4723 ext. 7200, welcomecentre@algonquincollege.com), or from a member of the counselling team you already have contact with.
- 2. You will see the following web-page:

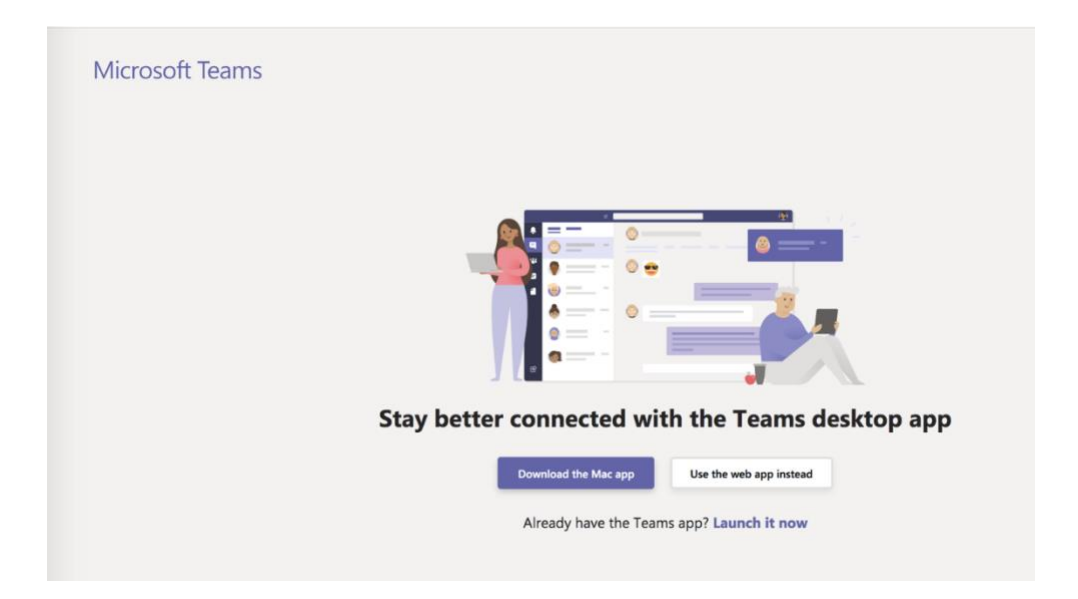

- a) You may be prompted to just open teams if you already have it installed, you can click "Open Microsoft Teams" if this happens and go to step 6
- 3. You can choose to download the app or use the web app. *Note that the web-app has some reduced functions, so downloading is recommended.*
- 4. If you choose to download, you will see the following:

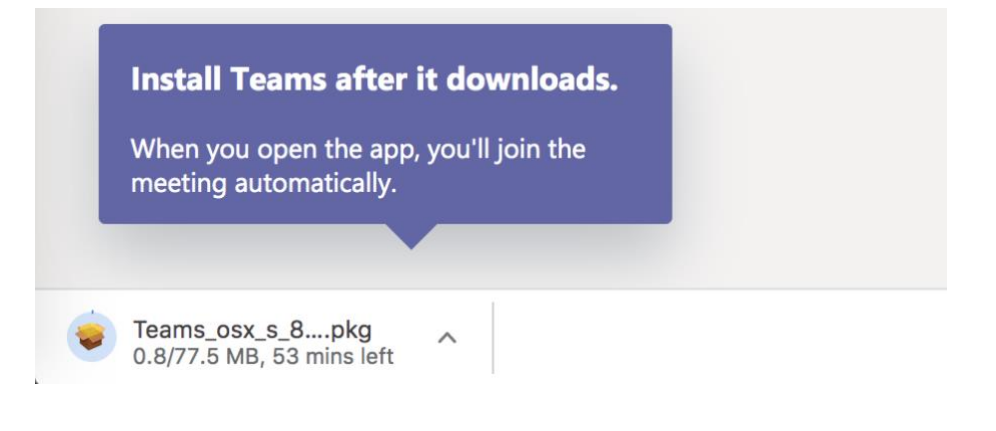

Once the download has finished, click or double-click on the file to open it. You will see the following:

|                                        | 😺 Install Microsoft Teams                                                |   |
|----------------------------------------|--------------------------------------------------------------------------|---|
|                                        | Welcome to the Microsoft Teams Installer                                 |   |
| Introduction                           | You will be guided through the steps necessary to install this software. |   |
| <ul> <li>Destination Select</li> </ul> |                                                                          | f |
| <ul> <li>Installation Type</li> </ul>  |                                                                          |   |
| Installation                           |                                                                          |   |
| <ul> <li>Summary</li> </ul>            |                                                                          |   |
|                                        |                                                                          |   |
|                                        |                                                                          |   |
|                                        |                                                                          |   |
|                                        |                                                                          |   |
|                                        |                                                                          |   |
|                                        |                                                                          |   |
|                                        |                                                                          |   |
|                                        | Go Back Continue                                                         |   |

Click continue twice and then "install". Once the installation has completed the program should open and you will see what is shown in step 6.

5. If you choose to use the web app, you will see the following, sign in to your Algonquin email account:

| Enter your Algonquin Colle | ge UserID and password |  |
|----------------------------|------------------------|--|
| Alaonauin College User ID  |                        |  |
| Algoriquit conege oser ib  |                        |  |

6. You will then see the following. Click the join button. This sends a request the group facilitator that you would like to join.

| ×                                                          | ×                                                |
|------------------------------------------------------------|--------------------------------------------------|
| TV                                                         | TV                                               |
| Tuesday's Virtual Drop In<br>(@noon)<br>1 member ⊕ Private | Tuesday's Virtual Drop In<br>(@noon)<br>1 member |
| Tuesday's Virtual Drop In (@noon)                          | Tuesday's Virtual Drop In (@noon)                |
| Join                                                       | Request sent                                     |

7. Once they have approved you to join the Team, you will see it when you click on the "Teams" tab on the left-hand side. Then, click on the team for the group you are joining (i.e. Origami Group)

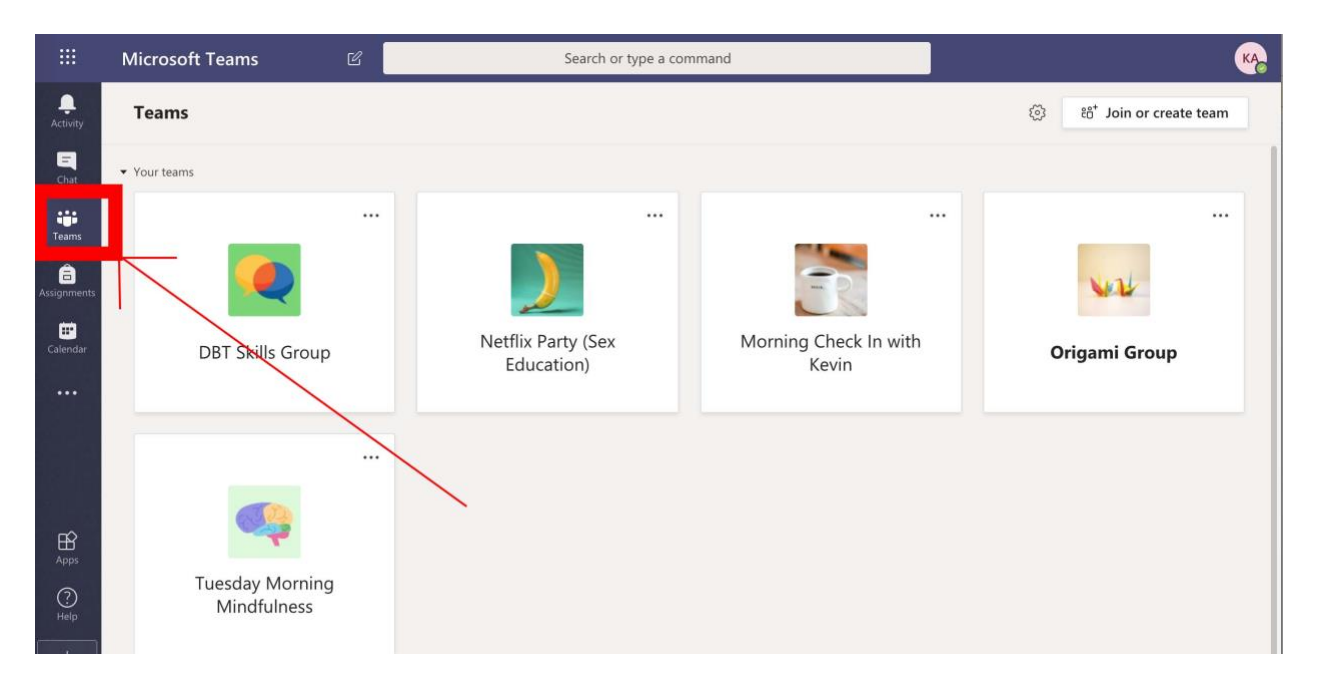

8. Now you will see the Team feed, where the video-chat will be joinable at the time of the group.

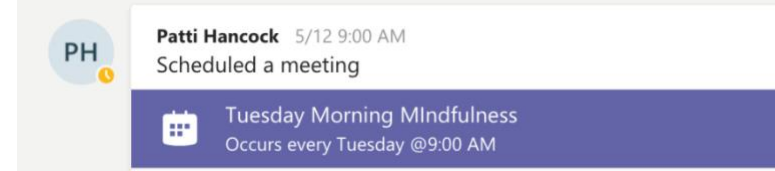

9. Click join meeting to join the group.